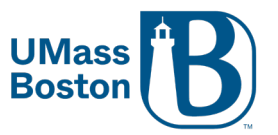

1. In WISER, using the left-hand menu, expand **My eForms** and select FERPA Release Authorization from the dropdown menu.

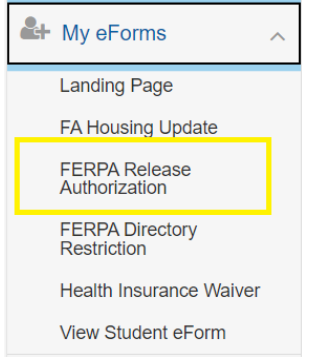

- 2. Carefully read through the **FERPA Release Authorization** text and **Grant/Revoke Access to a Designee** instruction.
- 3. If you would like to add a designee scroll down to the **Person(s) to whom information may be released** and complete the required fields
  - I. First & Last Name

| First and Last Name 🛇   |                                                    |
|-------------------------|----------------------------------------------------|
| Morticia Addams         |                                                    |
| Relationship to you     |                                                    |
| Relationship to You 🛇   |                                                    |
| Neighbor                | •                                                  |
| Information (Refer to t | he Grant/Delete Access to a Designee instructions) |
|                         |                                                    |

~

~

IV. Campus

3 - Both

Π.

III.

| *Campus | $\diamond$ |
|---------|------------|
|         |            |

UMass - Boston

V. Timeframe

| *Timeframe | $\diamond$ |  |
|------------|------------|--|
|------------|------------|--|

My time at UMass

VI. Release PIN (numerical only)

\*Release PIN 🛇

8675309

VII. If you wish to add more than one designee, select the + to add a row. Complete steps I-VI for the new person

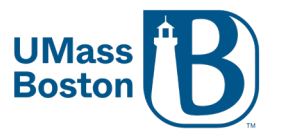

4. Next, complete the Form Action Items: Slide the acknowledgement to Yes and click submit

| Form Action | n Items  |
|-------------|----------|
| Acknowl     | edgement |
| 1 <b>Y</b>  | 'es      |
|             | >        |
| Commen      | ts       |
| Cancel      | Submit   |

- 5. You will get a success message and can return to your Student Center ③ This information will be available immediately for university staff to view once completed.
- 6. Lastly, notify your designee, give them your student ID number, the release PIN and clearly outline the types of information you have approved for them.

## To view, add or delete a designee:

Navigate back to your FERPA Release Authorization page. You will see all approved designees under the **Person(s) to whom information may be released** section.

To revoke permission, click on the minus symbol that corresponds to designee you would like to remove

| 8675309 + Delete row 1 | *Release PIN 🛇 |   |        | +       |
|------------------------|----------------|---|--------|---------|
|                        | 8675309        | + | Delete | e row 1 |

Click OK & the blue Submit button to save.

| Delete cur    | rent/selected | I rows from th | is page?      |
|---------------|---------------|----------------|---------------|
| The delete wi | Il occur when | the transact   | ion is saved. |
|               |               |                |               |
|               |               |                |               |
|               | OK            | Cancel         |               |

To add permission, click on the + symbol to add a row, refer to step 3 for more information.

If you have any questions, please email Registrar@umb.edu